## How to log in to My Page

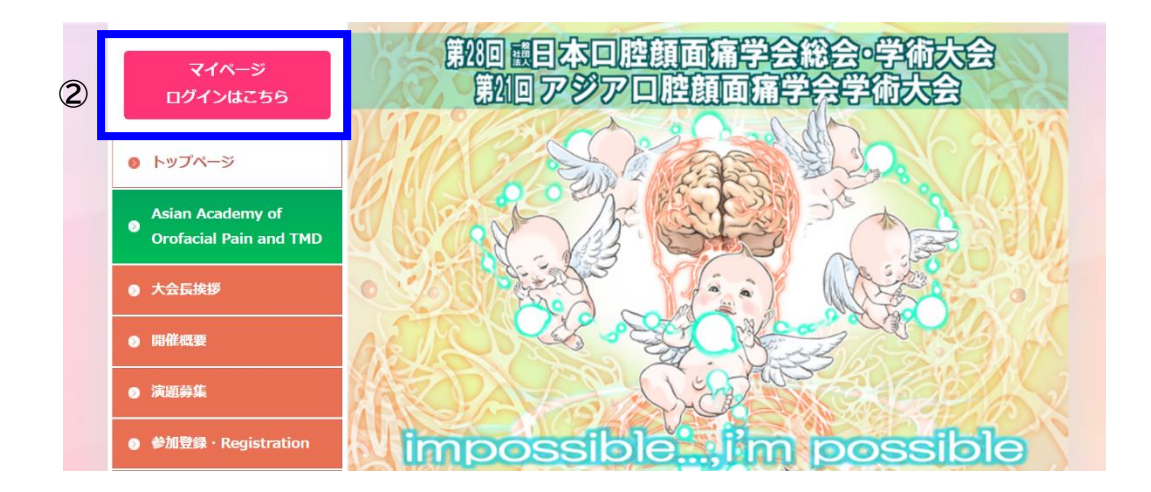

- ① Please access the conference website. (https://ofp2023.jp/)
- ② Please click the pink button on the upper left of the top page.

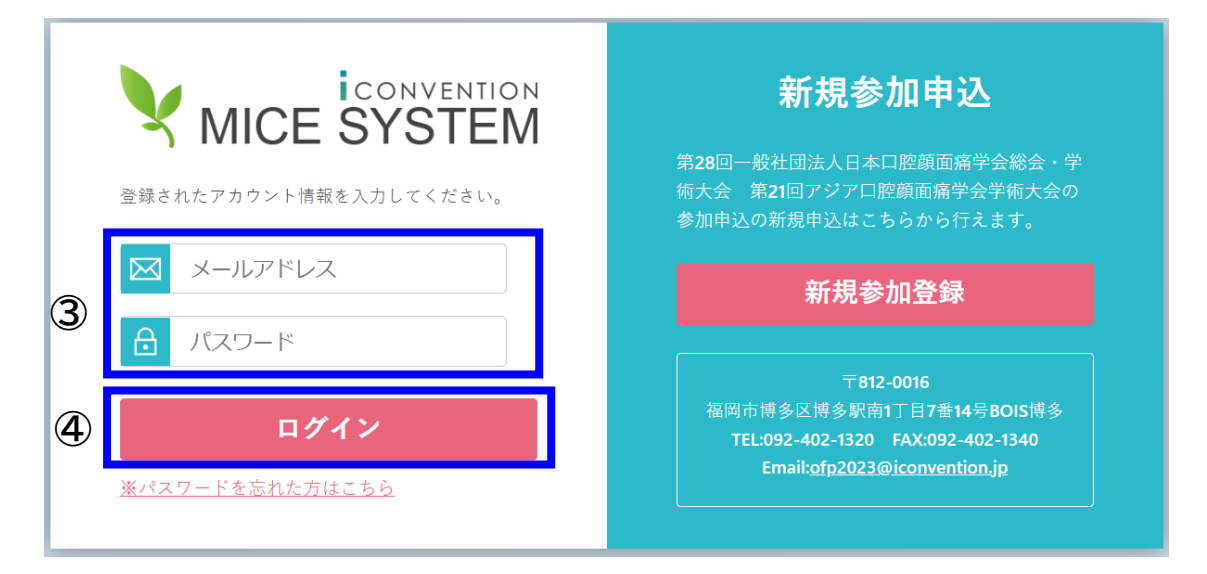

- ③ E-mail address (insert the e-mail address registered at the time of web registration) Password (insert the password you registered yourself at the time of web registration)
- 4 After entering your e-mail address and password, click "4".
- If you have forgotten your password, please send an e-mail to the secretariat.
  E-mail:ofp2023@iconvention.jp

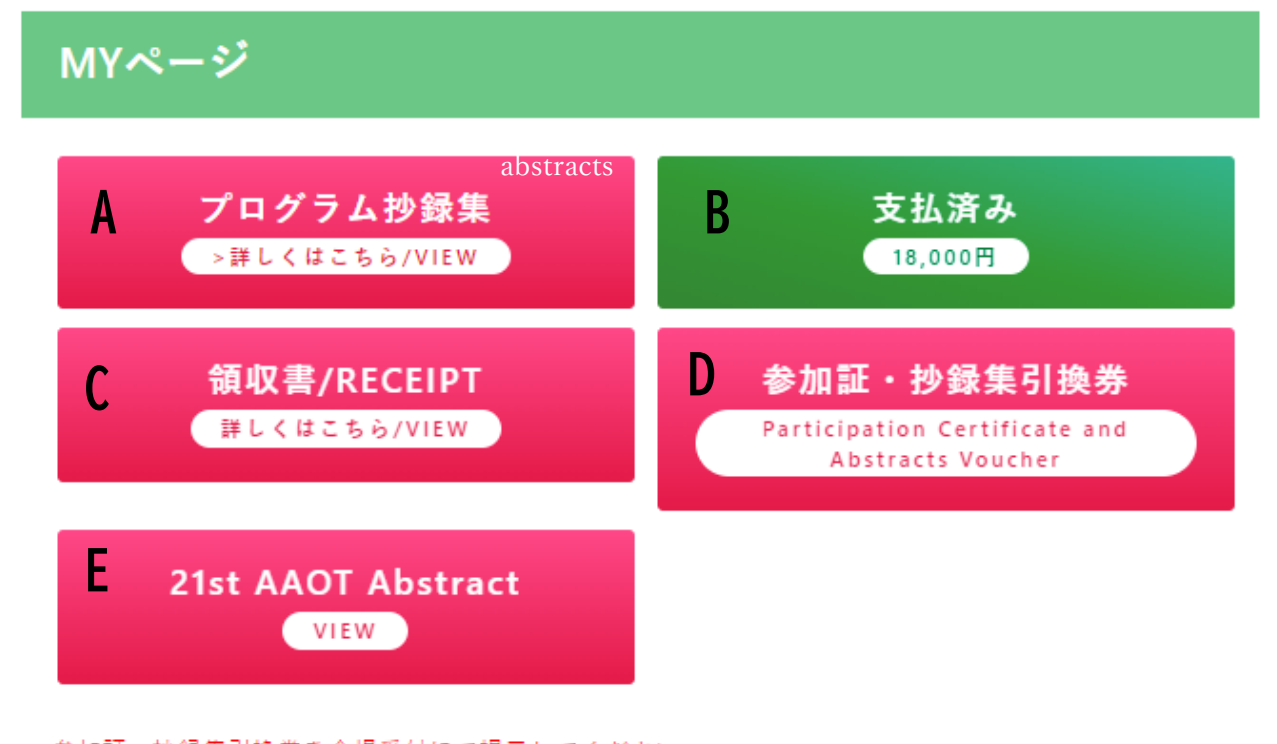

参加証・抄録集引換券を会場受付にて提示してください。 会場にて参加証と抄録集を引き換えにお渡しします。 Please submit your "Participation Certificate & Abstracts Voucher" at the registration desk. You will receive them in exchange at the venue.

- You can check and download the above contents.
  - $[A] \rightarrow abstracts$
  - [B] → Payment Status
  - [C] → Receipt

President, AAOT Yoshihiro Tsukiyama

- [D] →Participation Certificate and Abstracts Voucher
- [E]→21<sup>st</sup> AAOT Abstract

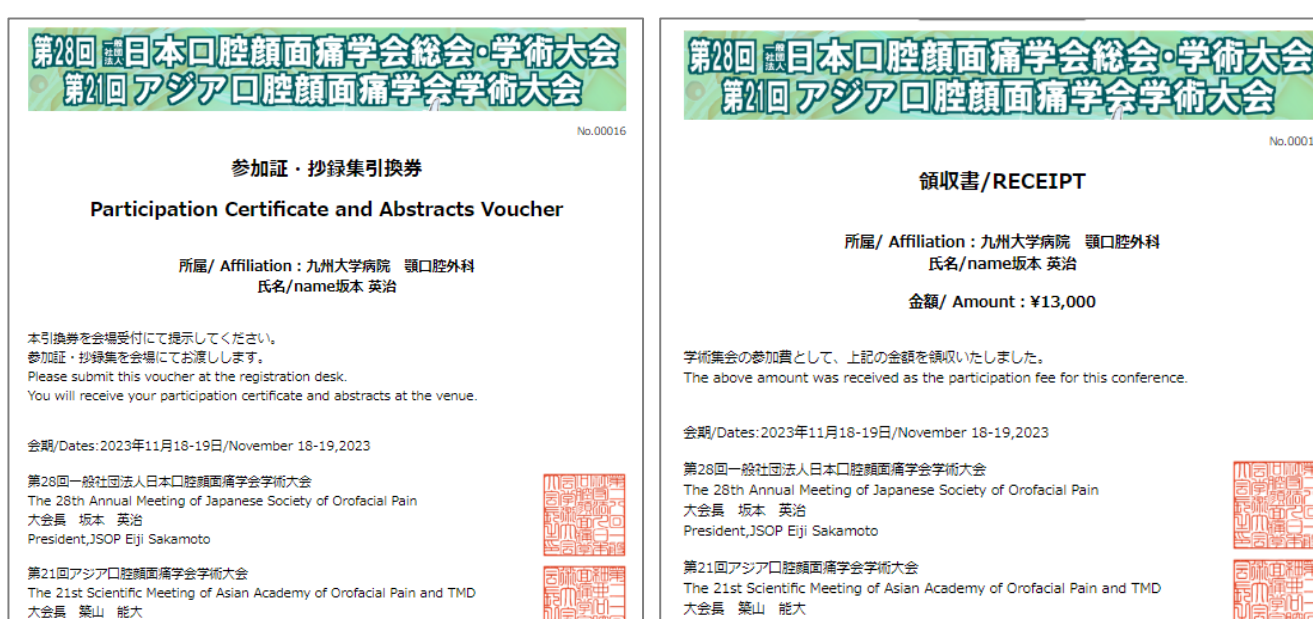

大会長 築山 能大

President, AAOT Yoshihiro Tsukiyama

No.00016